## Guía de Inicio Rápido

## Para Registrar la Hora de Salida Usando la EVV Mobile App

Los PCA utilizarán la EVV Mobile App en su dispositivo inteligente para registrar las horas de entrada y salida de cada turno.

| Paso 1 - Iniciar sesión                                                                    |                                                                                                    |  |  |
|--------------------------------------------------------------------------------------------|----------------------------------------------------------------------------------------------------|--|--|
| Al final de su turno, toque el icono para abrir la EVV Mobile App.                         | 12:17  ♥ ◘ • 😰 ¥ ♥ ☜ # 71% 🖷<br>← Kate Consumer ?                                                                      |  |  |
| HHAeXchange+                                                                               | Aug 17, 2023 <sup>•</sup> 00:03 <sup>•</sup> Detailles del <b>12:17 PM:</b>                                            |  |  |
| A continuación, inicie sesión en la<br>EVV Mobile App.                                     | Detalles del turno   Todos los campos marcados con un asterisco   (*) son obligatorios.   Código de servicio   regular |  |  |
| Haga clic en <b>End Shift</b> (Finalizar<br>turno) en la parte inferior de la<br>pantalla. | ID de inscripción del consumidor *    ffs-mass_health •                                                                |  |  |
|                                                                                            | Finalizar turno                                                                                                    |  |  |

## Paso 2 - Finalizar el turno

2

Aparece el mensaje Confirm Shift End (Confirmar fin del turno). Toque End Shift (Finalizar turno) para registrar la hora de salida de su turno.

También puede tocar End Shift & Start New Shift (Finalizar turno e iniciar nuevo turno), si va a iniciar inmediatamente un turno para otro consumidor.

El Sistema EVV sabe automáticamente qué días se pagan como días festivos. Por lo tanto, no tendrá que hacer nada diferente cuando trabaje en días festivos.

**Nota:** La EVV Mobile App cargará automáticamente su turno en el Portal EVV. Si está conectado/a a Internet cuando termine su turno, esto ocurrirá de inmediato.

Si no tiene Internet cuando termine su turno, no hay problema. Sin embargo, necesitará conectarse a Internet antes del final del período de pago, para que se pueda cargar el turno.

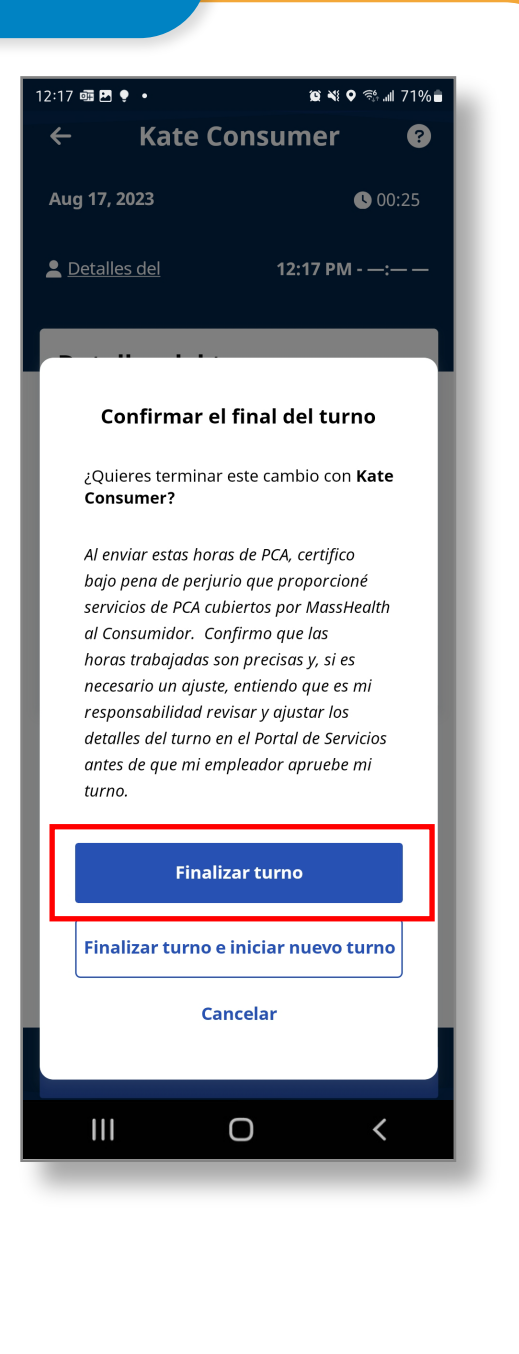

## **Cancelar un turno**

Si inició un turno por error, puede cancelarlo para que se borre sin que quede registrado. Haz clic en la flecha hacia atrás situada a la izquierda del nombre de su consumidor.

Entonces verá las opciones para **navegar fuera del turno** (Navigate Away) y permitir que continúe en segundo plano, o para **cancelar el turno** (Cancel Shift), lo que borra la información del turno del Sistema EVV.

| ēī ₽ 🜻 •                                           | 19 ×1 •                               | হিঃ 📶 71% 🛢 |
|----------------------------------------------------|---------------------------------------|-------------|
| Kate Cor                                           | nsumer                                | ?           |
| g 17, 2023                                         | (                                     | 00:25       |
| <u>Detalles del</u>                                | 12:17 PM                              | :           |
|                                                    |                                       |             |
|                                                    |                                       |             |
| Confirmar el fi                                    | nal del turr                          | 10          |
| ¿Quieres terminar est<br>Consumer?                 | e cambio con l                        | Kate        |
| Al enviar estas horas d                            | le PCA, certifico                     | - 1         |
| bajo pena de perjurio<br>servicios de PCA cubier   | que proporcion<br>tos por MassHe      | é<br>ealth  |
| al Consumidor. Confir                              | mo que las                            | _           |
| necesario un ajuste, er                            | ntiendo que es r                      | ni          |
| responsabilidad revisa<br>detalles del turno en el | ır y ajustar los<br>l Portal de Servi | cios        |
| antes de que mi emple<br>turno.                    | ador apruebe r                        | ni          |
| Finalizar                                          | ' turno                               |             |
| Finalizar turno e in                               | iciar nuevo ti                        | urno        |
| Cance                                              | elar                                  |             |
|                                                    |                                       |             |
|                                                    | )                                     | 1           |
|                                                    | <i>,</i>                              |             |
|                                                    |                                       |             |

Ahora ya sabe cómo registrar la hora de salida de los turnos usando la EVV Mobile App.